# Barra Principal

help.fracttal.com/hc/pt-pt/articles/25065166219021-Barra-Principal

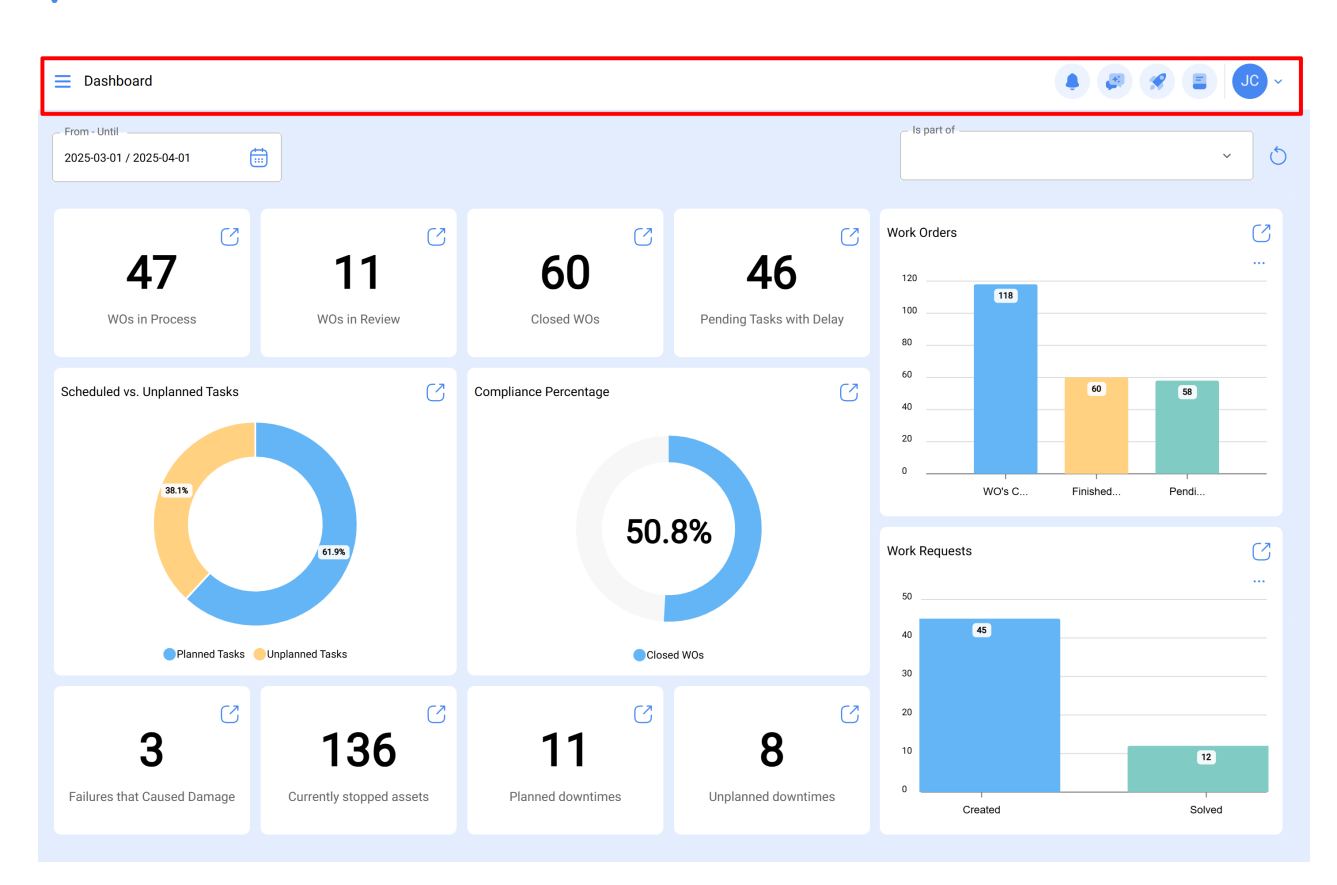

A barra principal está localizada permanentemente na parte superior da plataforma e lá encontrará as seguintes opções:

- Menu Principal
- Tour Guiado
- Versão anterior
- Tony Bot
- Ação Rápida
- Menu de opções

#### Menu de Opções

Para entrar no Menu de Opções, basta clicar no botão no canto superior direito da barra principal, com o nome do perfil do utilizador da conta.

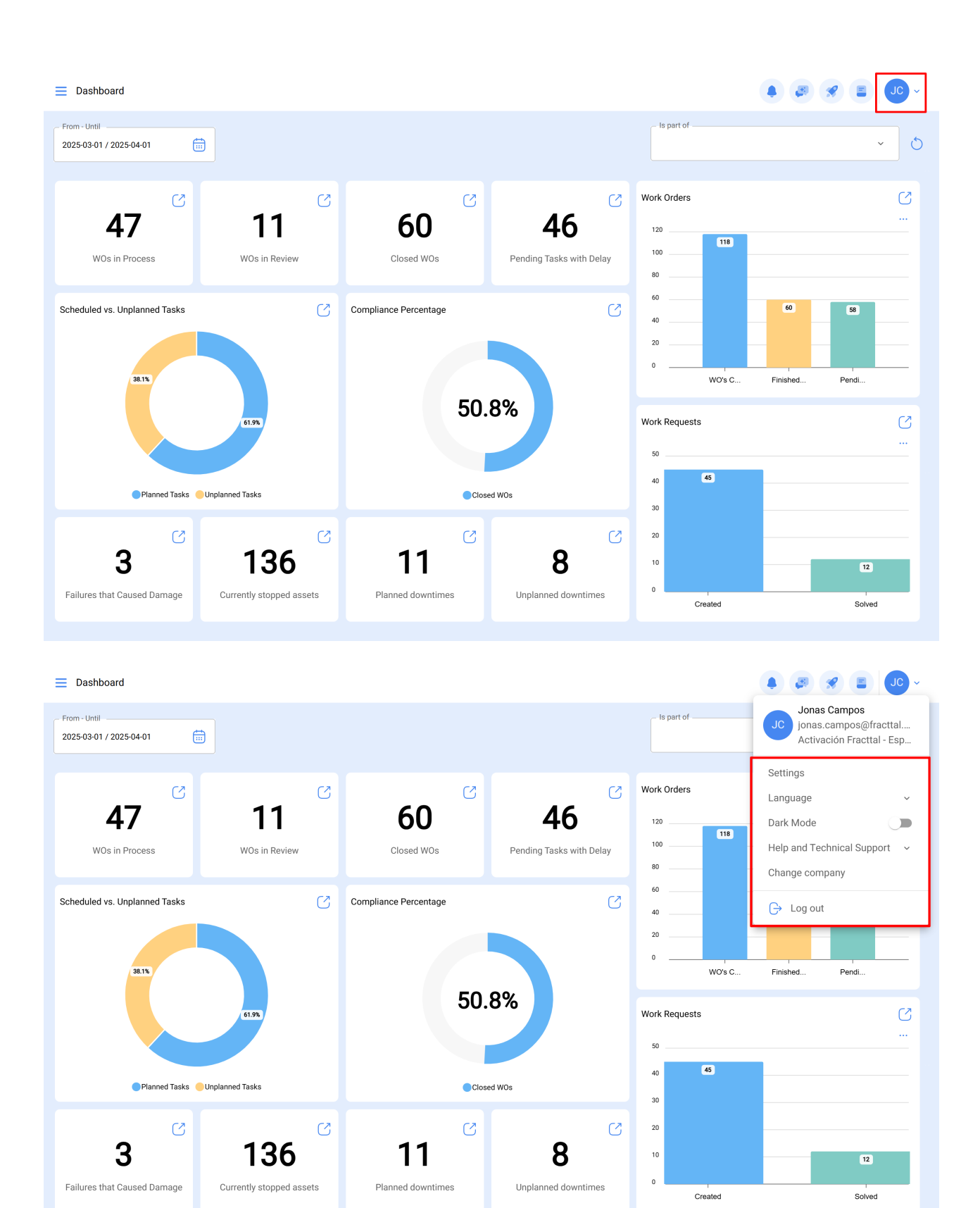

Após clicar, será exibida uma lista com as seguintes opções:

- Veja o Meu Perfil: Permite visualizar o perfil do utilizador em modo de leitura.
- Configuração: Módulo de configuração da plataforma.
- **Idioma:** Permite selecionar o idioma em que a plataforma é exibida (inglês, espanhol, português).
- Modo Escuro: Permite selecionar o modo de exibição escura da plataforma.

- Versão Anterior: Permite alternar temporariamente entre a versão atual e a nova versão da plataforma.
- Ajuda e Suporte Técnico: Menu com links para o nosso canal de suporte, manual de ajuda online, canal de sugestões, Fracttal Academy e a opção de dar acesso ao suporte.
- **Mudar de Empresa:** Disponível através de um add-on, permite ingressar em diferentes bases contratadas no Fracttal (bases independentes) com o mesmo e-mail de acesso.
- Sair: Permite sair da plataforma com segurança, encerrando a sessão do utilizador.

#### Super Buscador

| E Assets<br>Tree V | iew                              | Q Search | • • • • • |
|--------------------|----------------------------------|----------|-----------|
| 😂 All Assets 🗸     |                                  |          | 0 = \$    |
| 0                  | INACAP<br>//                     |          |           |
| 0                  | PRUEBA                           |          |           |
| +                  | UNIVERSIDAD FEDERICO SANTA MARIA |          |           |
| +                  | SERVICIO Y SOPORTE               |          |           |
| +                  | MOSQUEDA EMPRESA                 |          |           |
| +                  | TAMBO<br>//                      |          |           |
| +                  | RCM<br>//                        |          |           |
| +                  | Ejemplo clinicas                 |          |           |
| +                  | GASMAR QUINTERO                  |          |           |
| +                  | GENTHERM                         |          |           |
| + ©                | Saufer                           |          | •         |

O super buscador é um campo de pesquisa avançado que encontrará no canto superior direito da barra principal e que permite realizar uma pesquisa geral sobre todos os campos disponíveis no módulo em que nos encontramos, filtrando as informações descritas.

Nota: Este filtro não é aplicável no dashboard nem na visualização em árvore dos ativos.

#### **Tour Guiado**

O Tour Guiado é uma breve visão geral dos principais aspectos do módulo em questão, acompanhada de uma breve explicação sobre ele.

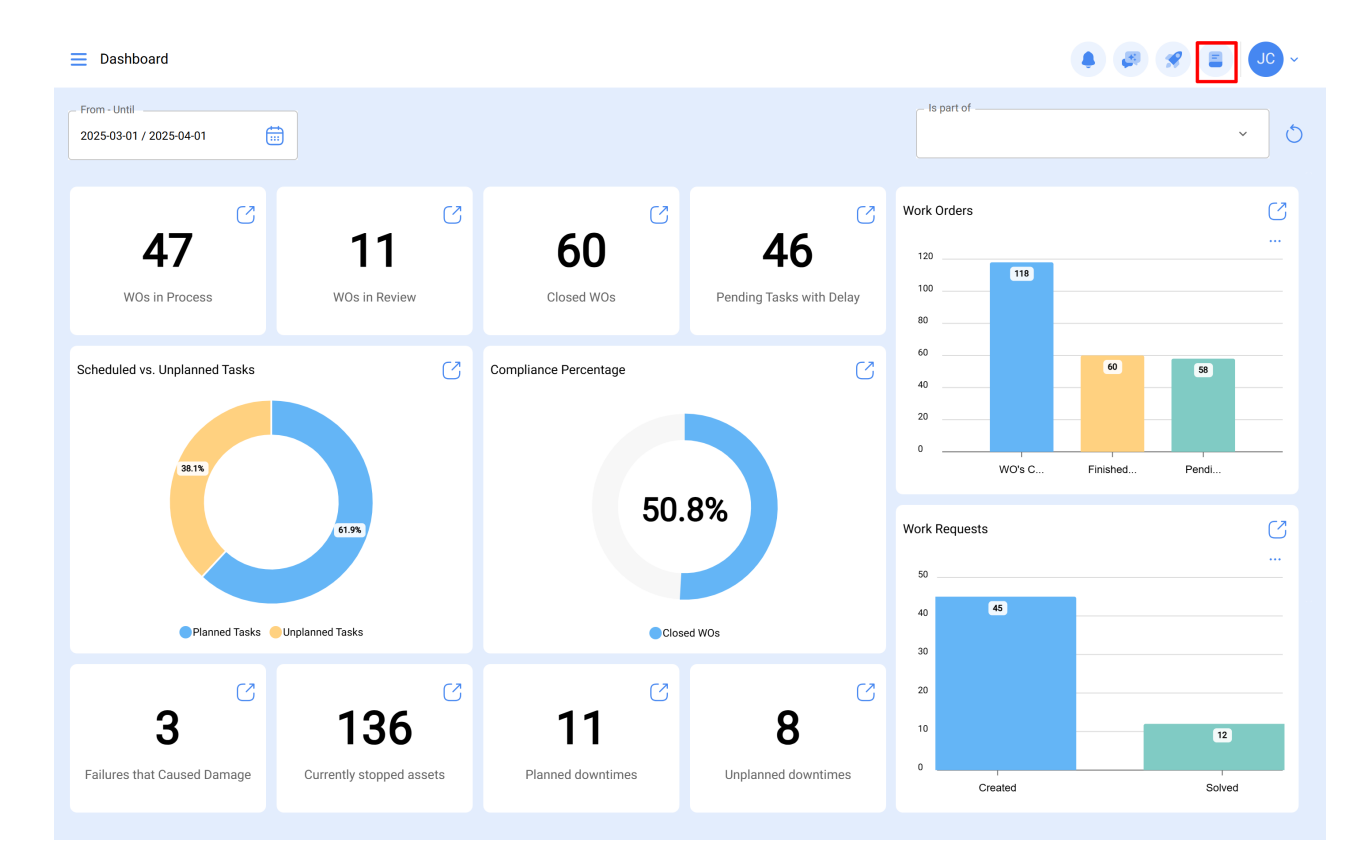

# Ação rápida

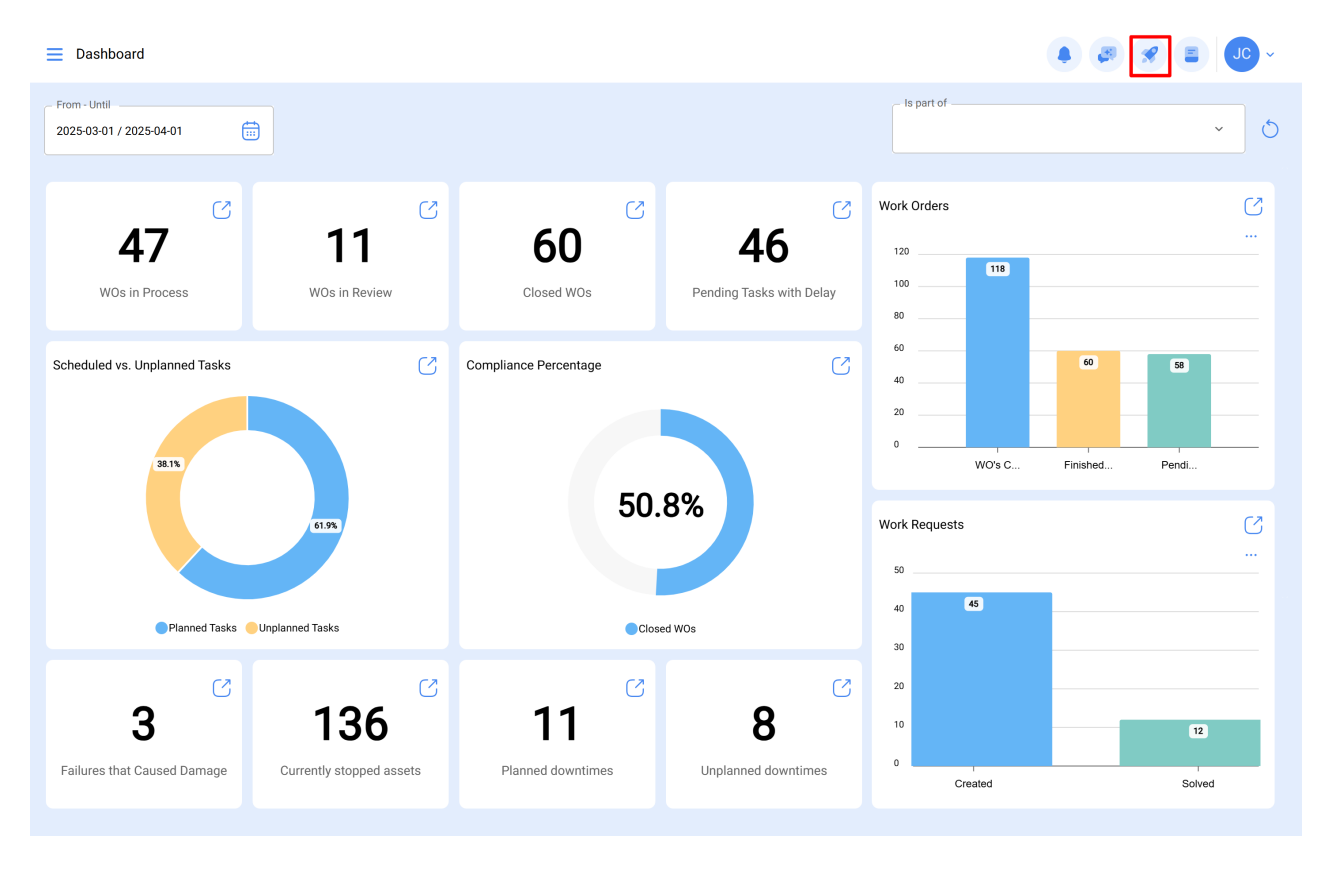

O botão de Ação Rápida, sempre disponível no canto superior direito da barra principal, permite adicionar rapidamente e facilmente o seguinte:

- Ativos do tipo localização
- Ativos do tipo equipamento

- Tarefas não planeadas
- Solicitações de serviços
- Leitura de um medidor

## Como fazer uso da Ação Rápida?

Para adicionar qualquer uma das opções disponíveis, basta clicar no botão Ação Rápida para que o sistema exiba uma janela de opções.

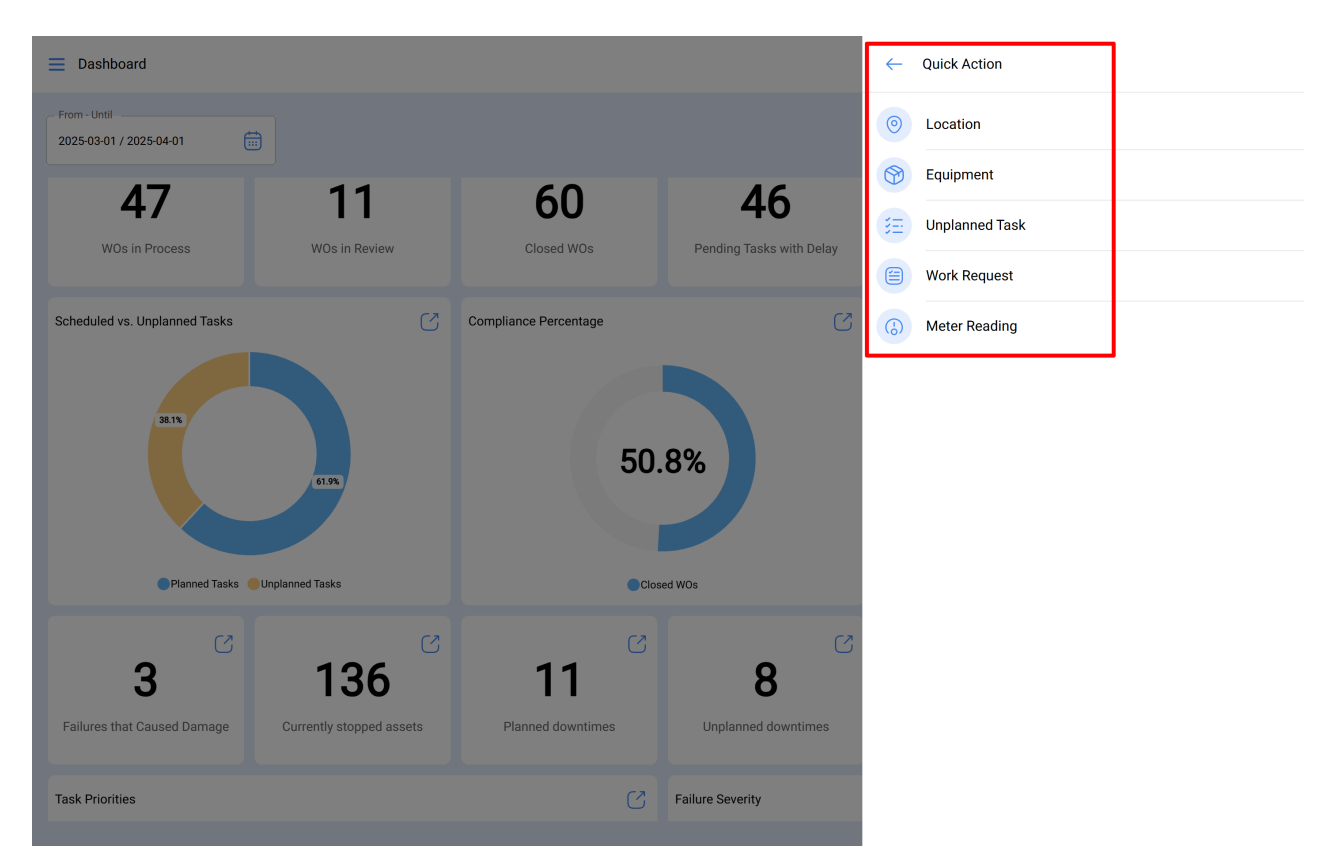

Finalmente, selecionar a opção que deseja adicionar irá redirecioná-lo para o módulo correspondente para continuar o processo. Como, por exemplo, uma localização do tipo de ativo.

| = Assets<br>Locations                                                    |           |                                                                                                    |  |  |  |
|--------------------------------------------------------------------------|-----------|----------------------------------------------------------------------------------------------------|--|--|--|
| < <b>●</b>                                                               |           | Save                                                                                                    |  |  |  |
|                                                                          |           | cation Code<br>me Code<br>me is too short (the minimum is 2 characters)                                                                                                    |  |  |  |
| Out of Service: No<br>Enabled                                            | _ Address | Search on the map Q Search on the map Q Goldental Mail Cube Porto Rico Mauritania Mail Search on the map Cube Porto Rico Mauritania Mail Burkina Nicardgua Kardas Nicardgua Kardas Nicardgua Kard                                                                                                    |  |  |  |
| Required Information     Name is too short (the minimum is 2 characters) | State     | Colombia<br>Colombia<br>Col |  |  |  |
| ରି General                                                               | Country   | + Bolivia Ma Es                                                                                                    |  |  |  |
| 😸 Custom Form                                                            | Zip code  | Chile Mapa Satélite Oceano<br>Atahos do teclado Dados cartográficos 62025 Google, INEG / 1000 km                                                                                                    |  |  |  |
| 왕 Third Parties                                                          | Priority  | Clatitude     Clatitude     Clatitude     Clatitude                                                                                                    |  |  |  |
| Spare Parts and Supplies Historical                                      | Туре      | Group 1     Group 2     V                                                                                                    |  |  |  |

## Menu Principal

Para aceder ao menu principal, basta clicar no botão no canto superior esquerdo da barra principal da plataforma.

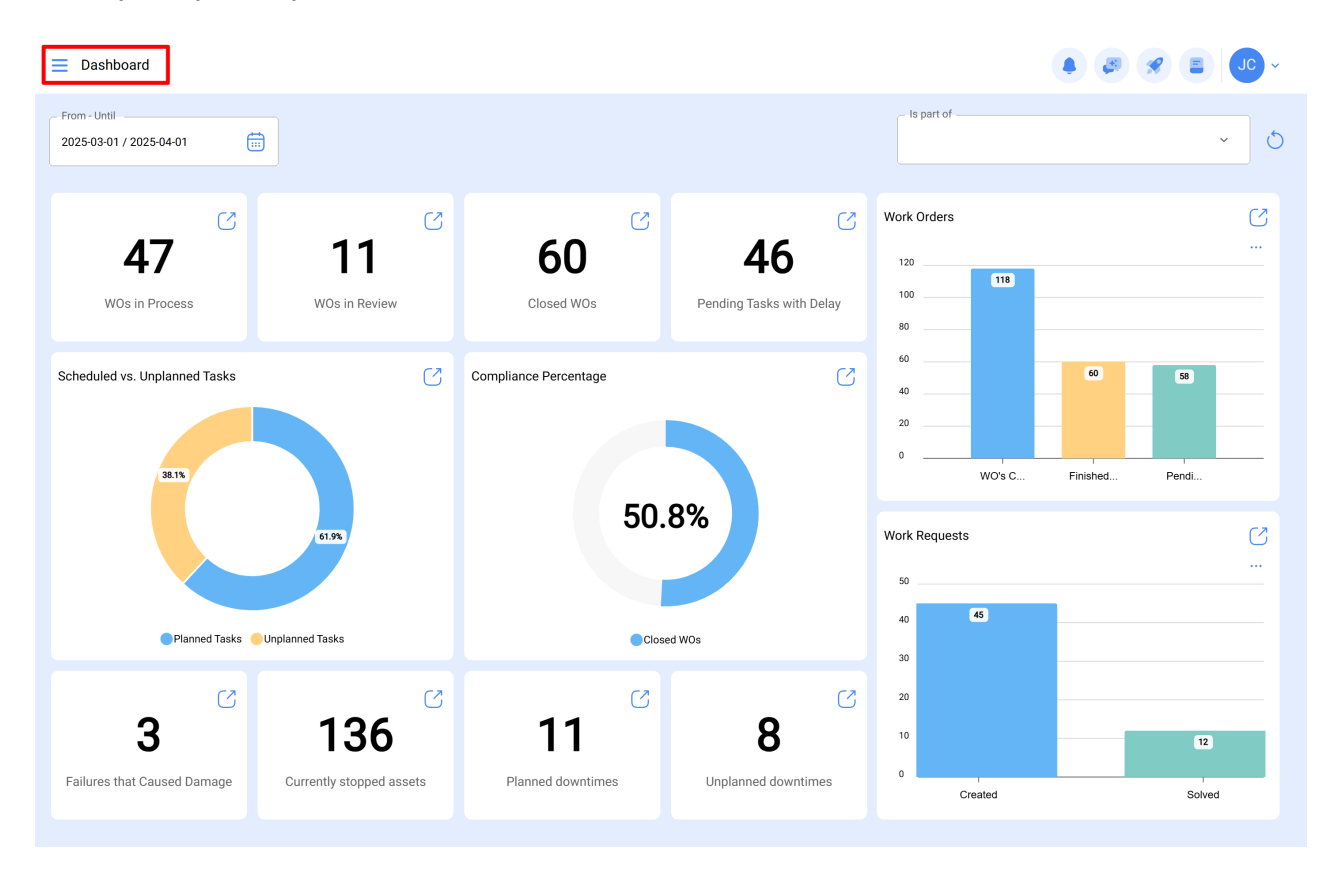

Quando clicado, o sistema exibirá um novo módulo de listagem de janelas que compõem o menu principal, juntamente com informações sobre a versão mais recente da plataforma, perfil do usuário e nome da empresa.

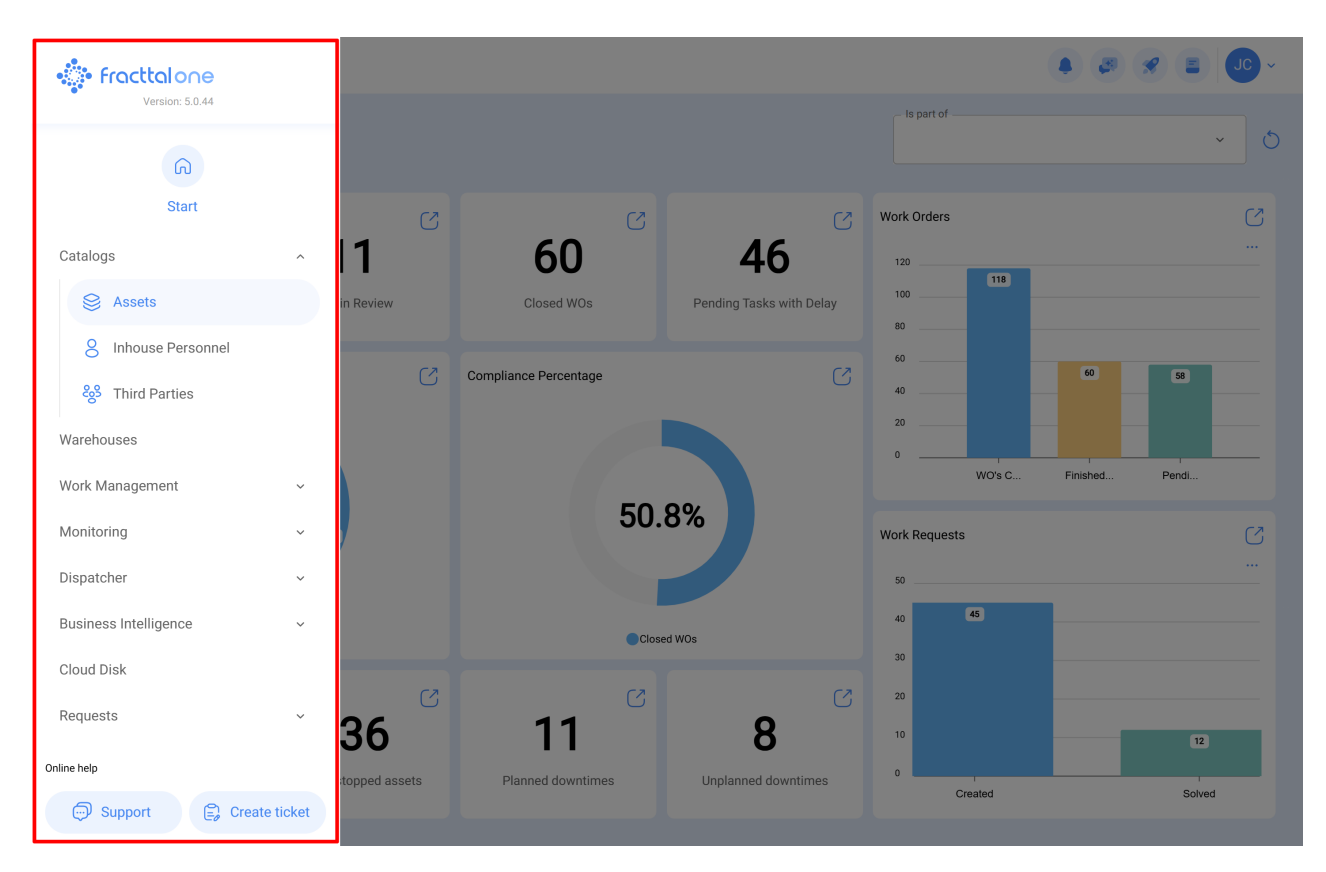

Esta lista consiste nos seguintes módulos:

- Catálogos
- Almoxarifados
- Tarefas
- Monitorização
- Automatizador
- Business Intelligence
- Disco na Nuvem
- Pedidos